## Non ricevi più le e-mail dell'Ordine? Hai una casella GMail? I nostri messaggi di posta elettronica potrebbero essere nella Tua casella SPAM.

## Segui il vademecum per impostare correttamente il filtro antispam

Attivando i filtri potrai evitare che i messaggi di posta elettronica provenienti dall'account <u>avv.ca@libero.it</u> vengano riconosciuti da GMail come spam.

## Per creare un filtro

- 1. Apri Gmail.
- 2. Fai clic sulla freccia rivolta verso il basso nella casella di ricerca. Verrà visualizzata una finestra che consente di specificare i criteri di ricerca.

| ( ~ )) | Q |
|--------|---|
|        |   |

3. Inserisci i criteri di ricerca come indicato nell'immagine seguente:

| Filtra                         | ×   |
|--------------------------------|-----|
| Da                             |     |
| avv.ca@libero.it,              |     |
| A                              |     |
|                                |     |
| Oggetto                        | _   |
|                                |     |
| Contiene le parole             | _   |
| spam                           |     |
| Non contiene                   | _   |
|                                |     |
| Contiene allegato              |     |
| Non includere le chat          |     |
| Dimensione maggiore di 🖨 MB 💠  |     |
|                                |     |
| Crea filtro con questa ricerca | a » |

- 4. Fai clic su Crea filtro con questa ricerca nella parte inferiore della finestra di ricerca.
- Nella nuova schermata (vedi videata sottostante) seleziona l'opzione Non inviare mai a Spam e – se vorrai eliminare i messaggi provenienti dall'indirizzo e-mail dell'Ordine presenti sulla cartella Spam e spostarli in quella Posta in arrivo – seleziona, altresì, l'opzione Applica il filtro a X conversazioni corrispondenti. Infine creare il filtro con il bottone corrispondente.

| e                                   | subject:(avv.ca@libero.it) spam                                                                                                    |   | I  |
|-------------------------------------|----------------------------------------------------------------------------------------------------|---|----|
|                                     | « torna alle opzioni di ricerca                                                                                                    | × | i  |
|                                     | Quando arriva un messaggio che corrisponde a questa ricerca:                                                                                                    |   | ľ  |
|                                     | ☐ Ignora Posta in arrivo (Archivia)                                                                                                    |   |    |
|                                     | □ Segna come già letto                                                                                                    |   | 2  |
| vo (6)                              | Aggiungi a Speciali                                                                                                    |   |    |
|                                     | Applica l'etichetta: Scegli etichetta 🜲                                                                                                    |   |    |
|                                     | Inoltra a: Scegli un indirizzo 💠 aggiungi indirizzo di inoltro                                                                                                    |   | 10 |
|                                     |                                                                                                    |   |    |
| -                                   | Non inviare mai a Spam                                                                                                    |   |    |
| Contrassegna sempre come importante |                                                                                                    |   |    |
|                                     | □ Non contrassegnare mai come importante                                                                                                    |   |    |
|                                     | Applica categoria: Scegli categoria 🜩                                                                                                    |   |    |
|                                     | Crea filtro Applica il filtro anche a 0 conversazioni corrispondenti.<br>Ulteriori informazioni<br>Nota. Il filtro non versa applicato alle conversazioni precedenti nelle cartelle Spam e Cestino |   |    |

Tieni presente che quando crei un filtro per l'inoltro dei messaggi, questo funzionerà solamente per i nuovi messaggi. Non verranno inoltrati eventuali messaggi esistenti a cui si applica il filtro. Per spostare i messaggi precedenti alla creazione del filtro, dovrai andare nella cartella SPAM, selezionare ciascun messaggio e spostarli in Posta in Arrivo selezionandoli uno ad uno.